# Taller de Telemática

## Interconexión de redes con VPN Apéndice

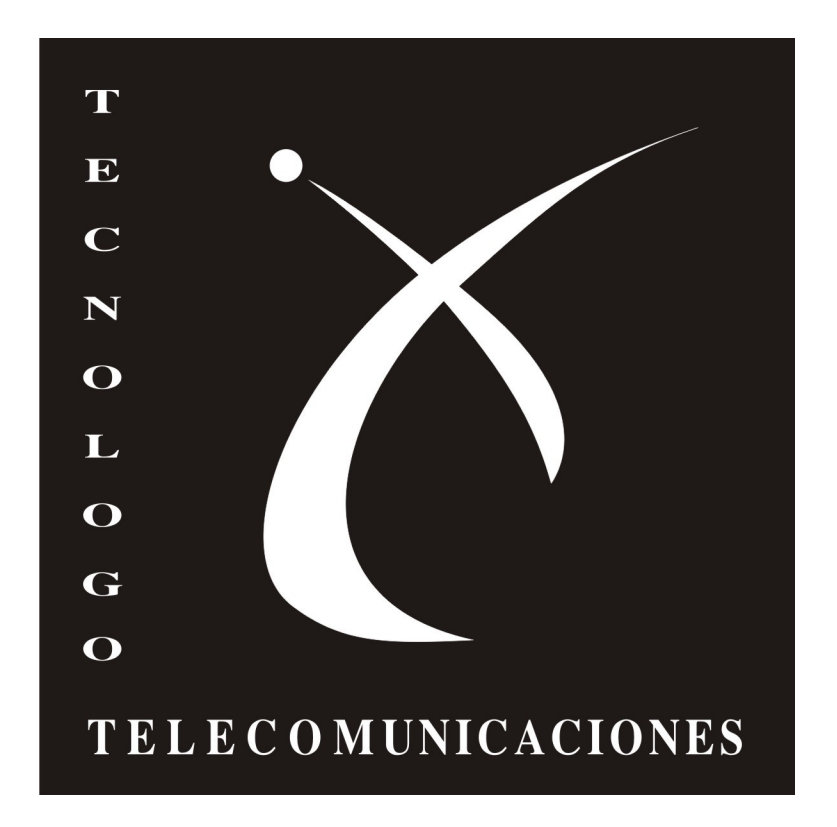

Autores: Pablo García Marcos Rodriguez Victor Alem

Docentes: Ariel Sabiguero Leandro Scasso

## Índice

| Instalación de OpenWrt                                       | 3  |
|--------------------------------------------------------------|----|
| En WRT54GL                                                   | 3  |
| En Tp-Link TL-WR1043ND                                       | 3  |
| Instalación y configuración del Servicio DNS Dinámico (DDNS) | 4  |
| Previo                                                       | 4  |
| Instalación de los paquetes necesarios                       | 4  |
| Configuración                                                | 5  |
| Verificación                                                 | 8  |
| Ipsec                                                        | 9  |
| Instalación de OpenSwan                                      | 9  |
| Generación de claves                                         | 9  |
| Configuraciones                                              | 10 |
| Verificación                                                 | 10 |
| Implementación de IPsec en notebooks                         | 12 |
| Paquetes necesarios                                          | 12 |
| Configuración                                                | 12 |
| OpenVPN                                                      | 15 |
| Instalación de OpenVPN                                       | 15 |
| Generación de claves                                         | 15 |
| Configuraciones                                              | 18 |
| Servidor                                                     | 18 |
| Cliente                                                      | 19 |
| Configuración firewall                                       | 19 |
| Verificación                                                 | 20 |
| Zabbix                                                       | 23 |
| Instalación                                                  | 23 |
| Configuración                                                | 23 |
| Modificación de OpenWRT                                      | 25 |
| Creación de los Módulos                                      | 25 |

### Instalación de OpenWrt

#### En WRT54GL

En este caso, el router ya tenía la versión backfire 10.03.1-rc4 instalada y no nos fue posible cambiar el firmware a través de la página de administración de OpenWrt. Dado esto seteamos unos segundos de booteo al arranque del sistema con las siguientes lineas:

\$ nvram set boot\_wait=on
\$ nvram set boot\_time=10
\$ nvram commit && roboot ; exit

Luego procedemos a cargarle la imagen vía tftp haciendo lo siguiente:

Abrimos un terminal de comandos, esnchufamos y enchufamos el router y escribimos en la consola:

\$ tftp 192.168.1.1
tftp> binary
tftp> trace
tftp> put openwrt-wrt54g-squashfs.fin

Luego de esto, esperamos a que se reinicie el router (puede tardar un par de minutos) y tendremos instalada la nueva imagen de OpenWrt.

#### *En Tp-Link TL-WR1043ND*

Usamos la distribución OPENWRT 10.03.1-rc5. Se puede descargar desde el sitio oficial.

Mediante la interfaz web, que viene por defecto con el router, en la opción de "Firmware Upgrade" tenemos la opción de actualizar el firmware por OPENWRT.

Luego de cargada el firmware de OPENWRT, reiniciamos el router.

Con el nuevo firmware cargado, desde una consola entramos por telnet para darle una contraseña al usuario root (único usuario del firmware):

```
$ telnet 192.168.1.1.1
$ passwd
$ exit
```

Por consola nos volvemos a loguear pero por ssh:

\$ ssh root@192.168.1.1

## Instalación y configuración del Servicio DNS Dinámico (DDNS)

#### Previo

Antes de instalar el cliente DDNS, debemos estar registrados en un servidor DDNS, como por ejemplo dyndns.org, no-ip.com, etc.

#### Instalación de los paquetes necesarios

Será necesario el paquete "luci-app-ddns", para instalarlo procedemos de la siguiente forma:

ingresamos al router:

\$ ssh root@IP

Actualizamos la lista de paquetes:

\$ opkg update

instalamos el paquete:

\$ opkg install luci-app-ddns

Este procedimiento se puede realizar desde la página web de administración de OpenWrt de la siguiente forma:

Abrimos un navegador e ingresamos al router (<u>http://192.168.1.1</u> por ejemplo), seleccionamos la vista de administración (sección superior izquierda) y accedemos al menú *System -> Software* como se muestra en la siguiente imagen:

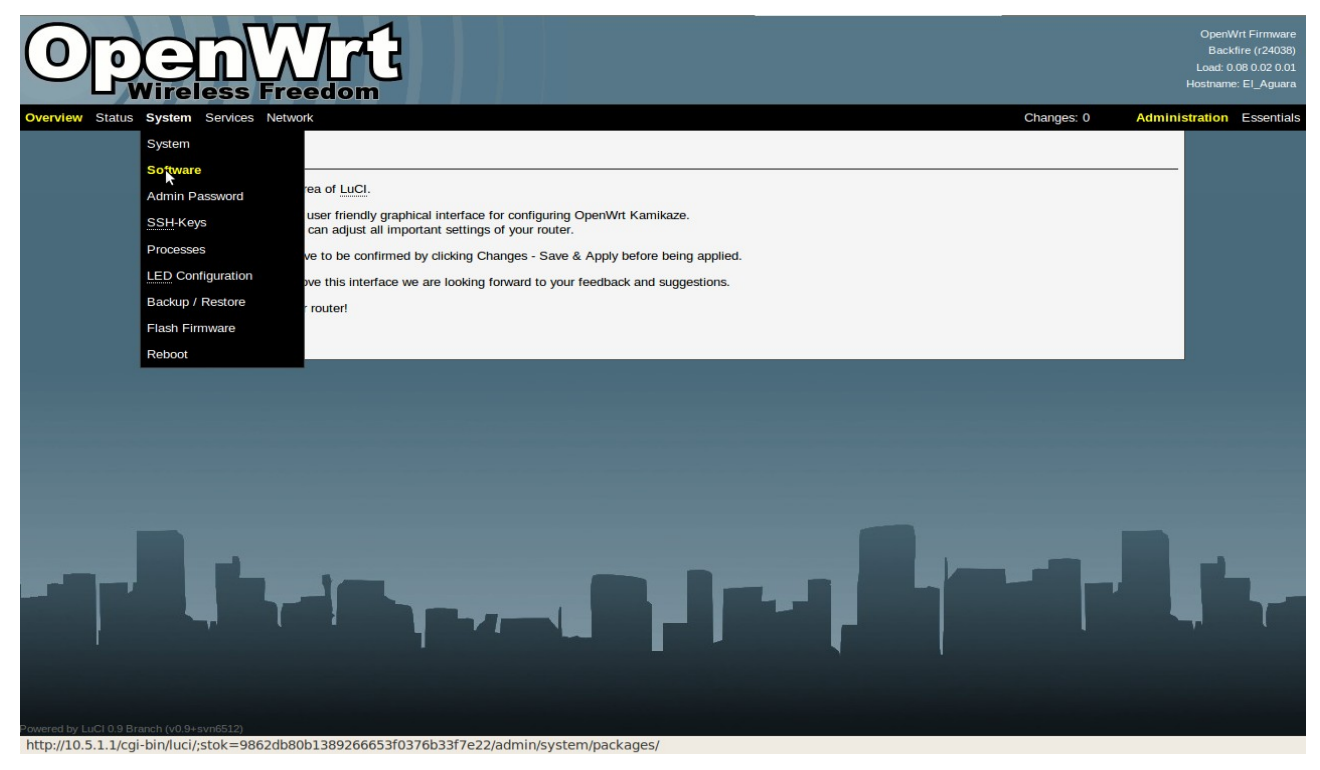

#### Taller de Telemática - Apéndice

En la siguiente página, buscamos el paquete luci-app-ddns y lo instalamos:

| atus System                                                                                                    | Services Network                                                                                                    | Changes: 0 Administration                                                                                                    |
|----------------------------------------------------------------------------------------------------|----------------------------------------------------------------------------------------------------|----------------------------------------------------------------------------------------------------|
| Syst                                                                                                    | em - Software                                                                                                    |                                                                                                    |
| • <u>E</u>                                                                                                    | dit package lists and installation targets<br>pdate package lists                                                                                                    |                                                                                                    |
| Down                                                                                                    | load and install package:                                                                                                    | Ø OK                                                                                                    |
| Filter:                                                                                                    |                                                                                                    | G Find package                                                                                                    |
|                                                                                                    | pace: 52% (528.00 KB)                                                                                                    |                                                                                                    |
| Instal                                                                                                    | lied packages                                                                                                    |                                                                                                    |
| Instal                                                                                                    | Pace: 52% (528.00 KB)                                                                                                    | Version                                                                                                    |
| Instal                                                                                                    | Pace: 52% (528.00 KB) Iled packages Package name base-files                                                                                                    | Version<br>43.10-r24045                                                                                                    |
| Instal                                                                                                    | Pace: 52% (528.00 KB)                                                                                                    | Version<br>43.10-724045<br>1.15.3-2                                                                                                    |
| Instal<br>Delete<br>Delete                                                                                                    | Pace: 52% (528.00 KB)  Iled packages  Package name base-files busybox crda crda                                                                                                    | Version<br>43.10-24045<br>1.15.3-2<br>1.1.0-2                                                                                                    |
| Instal<br>Delete<br>Delete<br>Delete                                                                                                    | Pace: 52% (528.00 KB)  Iled packages  Package name base-files busybox crda ddns-scripts ddns-scripts                                                                                    | Version<br>43:10-24045<br>1.15.3-2<br>1.10-2<br>1.00-9<br>2.55.5                                                                                                    |
| Instal<br>Delete<br>Delete<br>Delete<br>Delete                                                                                           | Pace: 52% (528.00 KB)  Iled packages  Package name  base-files busybox crda ddns-scripts dnsmasq donshaar                                                                               | Version<br>43.10-724045<br>1.15.3-2<br>1.10-2<br>1.00-9<br>2.55-5<br>0.55-4                                                                                                    |
| Instal<br>Delete<br>Delete<br>Delete<br>Delete                                                                                           | Pace: 52% (528.00 KB)  Iled packages  Package name base-files busybox crda ddns-scripts dnsmasq dropbear tirrewall                                                                      | Version<br>43.10-724045<br>1.15.3-2<br>1.1.0-2<br>1.0.0-9<br>2.55-5<br>0.52-4<br>1.20                                                                                                    |
| Instal<br>Delete<br>Delete<br>Delete<br>Delete<br>Delete<br>Delete                                                                       | Pace: 52% (528.00 KB)  Iled packages  Package name base-files busybox crda ddns-scripts ddns-scripts ddns-scripts dropbear firewall botobuo2                                            | Version<br>43.10-724045<br>1.15.3-2<br>1.1.0-2<br>1.0.0-9<br>2.55-5<br>0.52-4<br>1-20<br>1.0-beta-2                                                                                                    |
| Instal<br>Delete<br>Delete<br>Delete<br>Delete<br>Delete<br>Delete<br>Delete<br>Delete                                                   | Pace: 52% (528.00 KB)                                                                                                    | Version<br>43.10-724045<br>1.15.3-2<br>1.10-2<br>1.0.0-9<br>2.55-5<br>0.52-4<br>1-20<br>1.0-beta-2<br>1.4.6-2                                                                                                    |
| Instal<br>Delete<br>Delete<br>Delete<br>Delete<br>Delete<br>Delete<br>Delete<br>Delete<br>Delete                                         | Pace: 52% (528.00 KB)                                                                                                    | Version           43.10-124045           1.15.3-2           1.10-2           10.0-9           2.55-5           0.52-4           1-20           10-beta-2           1.46-2           1.46-2                                                                                          |
| Instal<br>Delete<br>Delete<br>Delete<br>Delete<br>Delete<br>Delete<br>Delete<br>Delete                                                   | Pace: 52% (528.00 KB)                                                                                                    | Version           43.10-724045           1.15.3-2           1.1.0-2           1.0.0-9           2.55-5           0.52-4           1-20           1.0-beta-2           1.4.6-2           1.4.6-2           1.4.6-2           1.4.6-2                                                 |
| Instail<br>Delete<br>Delete<br>Delete<br>Delete<br>Delete<br>Delete<br>Delete<br>Delete<br>Delete<br>Delete<br>Delete                    | Pace: 52% (528.00 KB)  Iled packages  Package name base-files busybox crda ddns-scripts ddnsmasq dropbear firewail hotplug2 iptables iptables iptables.mod-conntrack iptables-mod-nat W | Version           43.10-724045           1.15.3-2           1.10-2           1.0-9           2.55-5           0.52-4           1.20           1.0-beta-2           1.4.6-2           1.4.6-2           0.921-1                                                                      |
| Instal<br>Delete<br>Delete<br>Delete<br>Delete<br>Delete<br>Delete<br>Delete<br>Delete<br>Delete<br>Delete<br>Delete<br>Delete<br>Delete | Pace: 52% (528.00 KB)                                                                                                    | Version           43.10-r24045           1.15.3-2           1.10-2           1.10-2           1.00-9           255-5           0.52:4           1-20           1.0-beta-2           1.46-2           1.46-2           1.46-2           1.46-2           0.921-1           2.632:5-1 |

### Configuración

La configuración la haremos mediante la aplicación web. Luego de instalado el paquete nos dirigimos al menú "Services" y veremos que aparece un sub menú llamado Dynamic DNS,

### Taller de Telemática - Apéndice

| Package name       Version         Descentions       10.52         Descentions       10.52         De                                                                                                    |                                                                                                    |                                                                                                    |
|----------------------------------------------------------------------------------------------------|----------------------------------------------------------------------------------------------------|----------------------------------------------------------------------------------------------------|
| System Service                                                                                                    | s Network                                                                                                    | Changes: 0 Administrati                                                                                                    |
| Initscrip                                                                                                    | ts                                                                                                    |                                                                                                    |
| Syst                                                                                                    | ar SSHd                                                                                                    |                                                                                                    |
|                                                                                                    |                                                                                                    |                                                                                                    |
| • E Dosmas                                                                                                    | a and a solution targets                                                                                                    |                                                                                                    |
| Schedu                                                                                                    | led Tasks                                                                                                    |                                                                                                    |
| Dowr Dynami                                                                                                    | IC TINS                                                                                                    | S OK                                                                                                    |
| Filter:                                                                                                    |                                                                                                    | Find package                                                                                                    |
|                                                                                                    |                                                                                                    | (22 - mo beca 2-                                                                                                    |
| Free space: 52                                                                                                    |                                                                                                    |                                                                                                    |
| Installed p                                                                                                    | ackages                                                                                                    |                                                                                                    |
| Installed p                                                                                                    | ackages<br>Package name                                                                                                    | Version                                                                                                    |
| Installed p                                                                                                    | ackages<br>Package name<br>base-files                                                                                                    | Version<br>4310-124045                                                                                                    |
| Delete                                                                                                    | Package name<br>base-files<br>busybox                                                                                                    | Version<br>43.10-/24045<br>1.15.3-2                                                                                                    |
| Installed p                                                                                                    | ackages<br>Package name<br>base-files<br>busybox<br>orda                                                                                                    | Version<br>4310-r24045<br>115.3-2<br>110-2                                                                                                    |
| Delete<br>Delete<br>Delete                                                                                                    | Package name<br>base-files<br>busybox<br>orda<br>ddns-scripts                                                                                                    | Version<br>43.10-724045<br>115.3-2<br>11.0-2<br>1.0-9                                                                                                    |
| Delete<br>Delete<br>Delete<br>Delete<br>Delete                                                                                                    | Package name<br>base-files<br>busybox<br>orda<br>ddm-soripts<br>dmsmasq                                                                                                    | Version<br>43.10-/24045<br>115.3-2<br>110-2<br>100-9<br>2.55-5                                                                                                    |
| Installed p<br>Delete<br>Delete<br>Delete<br>Delete<br>Delete<br>Delete                                                                                                    | Ackage name<br>base-files<br>busybox<br>orda<br>dons-scripts<br>dnsmasq<br>dropbear                                                                                                    | Version<br>43.10-r24045<br>1.15.3-2<br>1.1.0-2<br>1.00-9<br>2.55-5<br>0.52-4                                                                                                    |
| Presspace: 52 Installed p Delete Delete Delete Delete Delete Delete                                                                                                    | Ackage name<br>base-files<br>busybox<br>orda<br>ddms-scripts<br>dmsmaq<br>dropbear<br>firewall                                                                                                    | Version<br>43.10-724045<br>115.3-2<br>11.0-2<br>1.0.0-9<br>2.55-5<br>0.52-4<br>1.20                                                                                                    |
| Installed p<br>Delete<br>Delete<br>Delete<br>Delete<br>Delete<br>Delete<br>Delete<br>Delete                                                                                                    | Package name<br>base-files<br>busybox<br>orda<br>ddm-soripts<br>ddmsmaq<br>dropbear<br>firewall<br>hotplug2                                                                                          | Version<br>43.10-24045<br>115.3-2<br>11.0-2<br>1.0.9<br>2.55-5<br>0.52-4<br>1-20<br>1.0-beta-2                                                                                                    |
| Installed p<br>Delete<br>Delete<br>Delete<br>Delete<br>Delete<br>Delete<br>Delete<br>Delete                                                                                                    | Ackage name<br>base-files<br>busybox<br>crda<br>ddns-scripts<br>dropbear<br>firewall<br>hooplug2<br>iptables                                                                                         | Version<br>43.10-r24045<br>1.15.3-2<br>1.1.0-2<br>1.0.0-9<br>2.55-5<br>0.52-4<br>1.20<br>1.0-beta-2<br>1.4.6-2                                                                                                    |
| Presignace: 52<br>Installed p<br>Delete<br>Delete<br>Delete<br>Delete<br>Delete<br>Delete<br>Delete<br>Delete<br>Delete<br>Delete                                                                                                    | Ackage name<br>base-files<br>busybox<br>orda<br>ddns-scripts<br>dnsmasq<br>dropbear<br>firewall<br>holpug2<br>iptables<br>jatables-mod-conntrack                                                     | Version<br>43.10-74045<br>115.3-2<br>110-2<br>100-9<br>255-5<br>0.52-4<br>1-20<br>1.0-beta-2<br>1.4.6-2<br>1.4.6-2<br>1.4.6-2                                                                                                    |
| Installed p<br>Delete<br>Delete<br>Delete<br>Delete<br>Delete<br>Delete<br>Delete<br>Delete<br>Delete<br>Delete<br>Delete<br>Delete<br>Delete<br>Delete<br>Delete                                                                                                    | Package name<br>base-files<br>busybox<br>crda<br>ddns-scripts<br>ddns-scripts<br>ddns-scripts<br>drsmasq<br>dropbear<br>firewall<br>hotplug2<br>iptables-mod-conntrack<br>iptables-mod-nat           | Version<br>43.10-24045<br>1.15.3-2<br>1.10-2<br>1.00-9<br>2.55-5<br>0.52-4<br>1.20<br>1.0-beta-2<br>1.4.6-2<br>1.4.6-2<br>1.4.6-2<br>1.4.6-2                                                                                                    |
| Installed p<br>Delete<br>Delete<br>Delete<br>Delete<br>Delete<br>Delete<br>Delete<br>Delete<br>Delete<br>Delete<br>Delete<br>Delete<br>Delete<br>Delete<br>Delete<br>Delete                                                                                                    | Ackage name<br>base-files<br>busybox<br>crda<br>ddns-scripts<br>dronbear<br>firewall<br>hoplug2<br>iptables-mod-conntrack<br>iptables-mod-nat<br>iw                                                  | Version<br>43.10-r24045<br>1.15.3-2<br>1.10-2<br>1.00-9<br>2.55-5<br>0.52-4<br>1.20<br>1.0-beta-2<br>1.4.6-2<br>1.4.6-2<br>1.4.6-2<br>1.4.6-2<br>1.4.6-2<br>0.921-1                                                                                                    |
| Presignace: 52<br>Installed p<br>Delete<br>Delete<br>Delete<br>Delete<br>Delete<br>Delete<br>Delete<br>Delete<br>Delete<br>Delete<br>Delete<br>Delete<br>Delete<br>Delete<br>Delete                                                                                                    | Package name<br>base-files<br>busybox<br>orda<br>ddm-scripts<br>dropbear<br>firewall<br>hoplug2<br>(ptables-mod-conntrack<br>(ptables-mod-nat<br>kernel                                              | Version<br>43.10-74045<br>115.3-2<br>110-2<br>100-9<br>255-5<br>052-4<br>1-20<br>1.0-beta-2<br>1.46-2<br>1.46-2<br>1.46-2<br>1.46-2<br>1.46-2<br>1.46-2<br>0.921-1<br>2.632.25-1                                                                                                    |
| Presspace: 52 Installed p Delete Delete Dele | Package name<br>base-files<br>busybox<br>orda<br>ddns-scripts<br>ddns-scripts<br>ddns-aq<br>dropbear<br>firewall<br>hobjug2<br>iptables-mod-contrack<br>iptables-mod-nat<br>kw<br>kermel<br>kmod-k43 | Version<br>43.10-124045<br>1.15.3-2<br>1.1.0-2<br>1.0.0-9<br>2.55-5<br>0.52-4<br>1.20<br>1.0-beta-2<br>1.4.5-2<br>1.4.5-2<br>1.5.5-1<br>2.5.3-2,5-1<br>2.5.3-2,5-1<br>3.5.3-2,5-1<br>3.5.3-2,5-1<br>3.5.5,5-1<br>3.5.5,5-1<br>3.5.5,5-1<br>3.5.5,5-1<br>3.5.5,5-1<br>3.5.5,5-1<br>3.5.5,5-1<br>3.5,5-1<br>3.5,5-1<br>3.5,5-1<br>3.5,5 |

http://10.5.1.1/cgi-bin/luci/;stok=9862db80b1389266653f0376b33f7e22/admin/services/ddns/

ingresamos en él y procedemos a configurar el servicio.

| Dynamic DNS         Dynamic DNS allows that your router can be reached with a fixed hostname while having a dynamically changing IP-Address.         MVDDNS       Image: Comparison of the state of the state of the                                                     | s System Services Network             |                               |                                 |                         | Changes: 0 | Administration Essentials |
|----------------------------------------------------------------------------------------------------|---------------------------------------|-------------------------------|---------------------------------|-------------------------|------------|---------------------------|
| Dynamic DNS allows that your router can be reached with a fixed hostname while having a dynamically changing IP-Address.                                                                                                    | Dynamic DNS                           |                               |                                 |                         |            |                           |
| MYDDNS     enable     enable     Service     dyndns.org     Hostname     hipocrates.dyndns-at-home.com   Username   Hostname     Network     Password     Source of IP-Address     Network     Network     Check for changed IP every   IO   Check for changed IP every   IO   Check for changed IP every   IO   Check for changed IP every   IO   Check Time unit   min   Force update every   72   Force-Time unit                                                                                                    | Dynamic DNS allows that your router c | an be reached with a fixed ho | stname while having a dynamical | ly changing IP-Address. |            |                           |
| enable   Service   Hostname   Hostname   Netmork   Source of IP-Address   Network   Check for changed IP every   10   Check for changed IP every   10   Check-Time unit   Force update every   72   Force-Time unit   h                                                                                                    | MYDDNS                                |                               |                                 |                         | Remove e   | entry                     |
| Service dyndms.org   Hostname hipocrates.dyndms-at-home.com   Username hipocrates   Password Image: Comparison of IP-Address   Source of IP-Address Network   Source of IP-Address Network   Source of IP-Address Image: Comparison of IP-Address   Network Image: Comparison of IP-Address   Source of IP-Address Network   Source of IP-Address Image: Comparison of IP-Address   Source of IP-Address Image: Comparison of IP-Address <td< th=""><th>enable 🍃</th><th></th><th>2</th><th></th><th></th><th></th></td<>                                                                                                    | enable 🍃                              |                               | 2                               |                         |            |                           |
| Hostname hipocrates.dyndns-at-home.com   Usemame hipocrates   Password Image: Constraint of the second of the second of the                                    | Service                               |                               | dyndns.org                      | -                       |            |                           |
| Username hipocrates   Password Image: Constraint of the second of the second of t        | Hostname                              |                               | hipocrates.dyndns-at-hor        | me.com                  |            |                           |
| Password       Image: Constraint of the second of the second | Username                              |                               | hipocrates                      |                         |            |                           |
| Source of IP-Address     Network       Network     wan       Check for changed IP every     10       Check-Time unit     min       Force update every     72       Force-Time unit     h                                                                                                    | Password                              |                               | <i></i>                         |                         |            |                           |
| Network     wan       Check for changed IP every     10       Check-Time unit     min       Force update every     72       Force-Time unit     h                                                                                                    | Source of IP-Address                  |                               | Network                         |                         |            |                           |
| Check for changed IP every     10       Check-Time unit     min       Force update every     72       Force-Time unit     h                                                                                                    | Network                               |                               | wan                             | -                       |            |                           |
| Check-Time unit min  Force update every  72 Force-Time unit h Add entry                                                                                                    | Check for changed IP every            |                               | 10                              |                         |            |                           |
| Force update every 72 Force-Time unit h Add entry                                                                                                    | Check-Time unit                       |                               | min                             |                         |            |                           |
| Force-Time unit h                                                                                                    | Force update every                    |                               | 72                              |                         |            |                           |
| Add entry                                                                                                    | Force-Time unit                       |                               | h                               |                         |            | -                         |
|                                                                                                    |                                       | th add entry                  |                                 |                         |            |                           |
|                                                                                                    |                                       | Add entry                     |                                 |                         |            |                           |

Nos aparecerán variables debemos setear con los valorec correspondientes. Las variables son:

enable: activa o desactiva el servicio.

Service: Servidor ddns utilizado.

Hostname: nombre de dicho dominio.

Username: usuario en el servidor ddns.

Password: contraseña en el servidor ddns.

**Source of IP-Address**: Quien tiene la IP pública, generalmente generalmente Network aunque también tiene las opciones "Interface" y "URL".Network: (depende de la opción anterior), en este caso wan.

Check for changed IP every: tiempo en el cual verifico si no cambié de IP, yo configuré 10.

Check Time unit: unidades de la variable anterior, este caso, min.

Force update every: cada cuanto tiempo forzar una actualización, 72.

Force-Time unit: unidad de la variable anterior, en este caso h.

También es posible instalar únicamente el paquete "ddns-script" y configurar el archivo /etc/config/ddns . La diferencia es que de esta forma no contamos con la aplicación web para configurar el ddns. El archivo antes mencionado queda de la siguiente manera:

```
config 'service' 'myddns'
    option 'ip_source' 'network'
    option 'ip_network' 'wan'
    option 'force_unit' 'hours'
    option 'check_interval' '10'
    option 'check_unit' 'minutes'
    option 'enabled' '1'
    option 'service_name' 'dyndns.org'
    option 'domain' 'elaguara.dyndns.org'
    option 'username' 'hipocrates'
    option 'password' 'victorAlem'
    option 'force_interval' '13'
```

### Verificación

Para verificar que hemos configurado correctamente nuestro servicio de DDNS primero demos tiempo al script de configuración que mande la información necesaria al servidor de nombre. Luego de esto vayamos a la página de administración de OpenWrt y anotemos la dirección IP que tiene la interfaz que está conectada a Internet. Nos dirigimos al menú Status -> Interfaces y nos aparecerá una imagen similar a esta:

|                   | L VLAN: 0 (Ports 0, 1, 2, 3, 5*)     |    |
|-------------------|--------------------------------------|----|
|                   | Transfer                             |    |
|                   | L RX: 137809 Pkts. (24.86 MB)        |    |
|                   | L TX: 180463 Pkts. (181.90 MB)       |    |
|                   | IP Configuration                     |    |
|                   | L Primary: 10.5.1.1/255.255.255.0    |    |
|                   |                                      |    |
|                   | Interface wan                        |    |
|                   | Device: ppp0 (MAC 00:00:00:00:00)    |    |
|                   | Type: Ethernet Adapter               |    |
|                   | Transfer                             |    |
|                   | L RX: 65190 Pkts. (65.11 MB)         |    |
|                   | L TX: 49980 Pkts. (9.68 MB)          |    |
|                   | IP Configuration                     |    |
|                   | L Primary: 186.48.25.181/            |    |
|                   |                                      |    |
|                   | Interface wlan                       | \$ |
|                   | Device: wl0 (MAC 00:21:29:71:0F:2F)  |    |
|                   | Type: Wireless Adapter ()            |    |
|                   | L Mode:                              |    |
|                   | L SSID:                              |    |
|                   | L Channel:                           |    |
| Powered by LUCI ( | Transfer<br>3.8.7 Release (vo. 8.7), |    |

Vemos que la interfaz "wan", que en mi caso es la que está conectada a Internet, tiene la dirección IP 186.48.25.181.

Ahora intentemos verificar si nuestro dominio tiene esa dirección, para ello usamos el comando host desde un terminal de comandos de la siguiente forma:

victor@victor-VBox:~\$ host elaguara.dyndns.org

elaguara.dyndns.org has address 186.48.25.181

### Ipsec

La estructura de directorios de IPsec es la siguiente. En el directorio /etc se ubican dos archivos ipsec.conf y ipsec.secrets. En ipsec.secrets va la información de donde está la llave privada y el passphrase para la clave. La sintaxis es la siguiente:

: RSA /etc/ipsec.d/private/clave.pem "passphrase"

En el directorio /etc/ipsec.d/ se encuentran otros directorios en los cuales se almacenan las claves y certificados, estos directorios son:

| root@Victor- | 0per | nswan:~# | ls -1 | /etc/ipsec.d/ | /   |    |       |           |
|--------------|------|----------|-------|---------------|-----|----|-------|-----------|
| drwxr-xr-x   | 2    | root     | root  | 1024          | Nov | 20 | 2010  | aacerts   |
| drwxr-xr-x   | 2    | root     | root  | 1024          | Nov | 20 | 2010  | cacerts   |
| drwxr-xr-x   | 2    | root     | root  | 1024          | Aug | 17 | 20:07 | certs     |
| drwxr-xr-x   | 2    | root     | root  | 1024          | Nov | 20 | 2010  | crls      |
| drwxr-xr-x   | 2    | root     | root  | 1024          | Aug | 17 | 19:22 | examples  |
| drwxr-xr-x   | 2    | root     | root  | 1024          | Nov | 20 | 2010  | ocspcerts |
| drwxr-xr-x   | 2    | root     | root  | 1024          | Aug | 17 | 19:22 | policies  |
| drwx         | 2    | root     | root  | 1024          | Aug | 18 | 21:35 | private   |

En certs guarda las llaves públicas de los clientes de la VPN. En cacerts se encuentra la llave pública de la Autoridad Certificadora (CA). Y en private se encuentran las claves privadas. Los restantes directorios no los utilizamos.

#### Instalación de OpenSwan

\$ opkg install openswan kmod-openswan ntpclient

#### Generación de claves

En el momento de instalarse, openswan, ya genera los certificados y las claves<sup>1</sup>. Para chequear la creación de la clave, lanzamos el comando:

- \$ ipsec showhostkey --left
- Si quisiéramos generarlas manualmente es a través del comando:
- \$ ipsec newhostkey

<sup>1</sup> En los routers es posible generar las claves pero en las máquinas virtuales no nos fue posible.

#### Configuraciones

La configuración (/etc/ipsec.conf) es la misma para las dos puntas, pero las llaves son generadas en cada extremo.

Archivo /etc/ipsec.conf:

```
conn net-to-net
    left=190.64.72.224
    leftsubnet=192.168.1.0/24
    leftid=@pablo.home.com
    leftrsasigkey=0sAQNsOHqr6rWmV8atQHFp...
    leftnexthop=%defaultroute
    right=164.73.234.126
    rightsubnet=10.5.1.0/24
    rightid=@cure.edu.uy
    rightid=@cure.edu.uy
    rightrsasigkey=0sAQN/DBQw27P25yCQXyR6...
    rightnexthop=%defaultroute
    auto=add
```

### Verificación

Reiniciamos ipsec con el comando:

\$ ipsec setup restart La salida de el comando anterior es: root@Victor-Openswan:~# ipsec setup restart ipsec\_setup: Stopping Openswan IPsec... ipsec\_setup: stop ordered, but IPsec appears to be already stopped! ipsec\_setup: doing cleanup anyway... ipsec\_setup: Starting Openswan IPsec U2.6.29/K2.6.32.25... ipsec\_setup: rm: invalid option -- d ipsec\_setup: BusyBox v1.15.3 (2010-11-12 04:24:17 PST) multi-call binary ipsec\_setup: Usage: rm [OPTIONS] FILE... ipsec\_setup: Remove (unlink) the FILE(s). Use '--' to ipsec\_setup: indicate that all following arguments are non-options. ipsec\_setup: Options: ipsec\_setup: -i Always prompt before removing ipsec\_setup: -f Never prompt
ipsec\_setup: -r,-R Remove directories recursively

luego iniciamos la conexión con el comando:

```
$ ipsec auto --up net-to-net
```

Cuando el otro extremo se conecta, con los mismos comandos, vemos la siguiente salida:

```
root@HomeRocha:/etc# ipsec auto --up net-to-net
104 "net-to-net" #1: STATE_MAIN_I1: initiate
003 "net-to-net" #1: received Vendor ID payload [Openswan (this version) 2.6.29 ]
003 "net-to-net" #1: received Vendor ID payload [Dead Peer Detection]
106 "net-to-net" #1: STATE_MAIN_I2: sent MI2, expecting MR2
108 "net-to-net" #1: STATE_MAIN_I3: sent MI3, expecting MR3
003 "net-to-net" #1: STATE_MAIN_I3: sent MI3, expecting MR3
003 "net-to-net" #1: received Vendor ID payload [CAN-IKEv2]
004 "net-to-net" #1: STATE_MAIN_I4: ISAKMP SA established {auth=OAKLEY_RSA_SIG
cipher=aes_128 prf=oakley_sha group=modp2048}
117 "net-to-net" #2: STATE_QUICK_I1: initiate
003 "net-to-net" #2: spadd-client command exited with status 2
032 "net-to-net" #2: STATE_QUICK_I1: internal error
003 "net-to-net" #2: STATE_QUICK_I1: internal error
003 "net-to-net" #2: requested algorithm is not available in the kernel
032 "net-to-net" #2: STATE_QUICK_I1: internal error
003 "net-to-net" #2: STATE_QUICK_I1: internal error
003 "net-to-net" #2: state_QUICK_I1: internal error
003 "net-to-net" #2: STATE_QUICK_I1: internal error
003 "net-to-net" #2: STATE_QUICK_I1: internal error
003 "net-to-net" #2: STATE_QUICK_I1: internal error
003 "net-to-net" #2: STATE_QUICK_I1: internal error
003 "net-to-net" #2: STATE_QUICK_I1: internal error
003 "net-to-net" #2: STATE_QUICK_I1: internal error
003 "net-to-net" #2: STATE_QUICK_I1: internal error
003 "net-to-net" #2: STATE_QUICK_I1: internal error
```

Buscando información encontramos que es un error de kernel.

#### Implementación de IPsec en notebooks

#### Paquetes necesarios

\$ apt-get install openswan

Configuración \$ dpkg-reconfigure openswan

En la reconfiguración crear un nuevo certificado autofirmado Longitud de la clave RSA a crear: 2048 Código de país: UY Estado: Rocha Localidad: Nombre de la organización: CURE Unidad Organizacional: Nombre común: nombre Dirección de correo: correo@dominio.com

ejecutar:
\$ ipsec verify

La salida de este comando recomienda que cambiamos los send\_redirect y los accept\_redirect por "0" en los directorios /proc/sys/net/ipv4/\*/

```
editamos /etc/ipsec.conf
```

```
conn net-to-net
    left=192.168.3.5
    leftid=@xy.example.com
    leftrsasigkey=0sAwEAAcvcd0RL44ZI45imvqi...
    leftnexthop=%defaultroute
    right=192.168.2.11
    rightid=@ab.example.com
    rightrsasigkey=0sAwEAAct/dCxawz3bxfLzZhm...
    rightnexthop=%defaultroute
    auto=add
```

Tal como dice en la documentación de openswan<sup>2</sup>.

<sup>2</sup> Sacar los comentarios luego de las evaluaciones porque no funciona.

#### Despues ejecutamos:

\$ ipsec setup restart

y nos da lo siguiente:

ipsec\_setup: NETKEY support found. Use protostack=netkey in /etc/ipsec.conf to avoid attempts to use KLIPS. Attempting to continue with NETKEY

para solucionar esto agregamos en /etc/ipsec.conf las siguientes líneas al principio:

config setup protostack=netkey

Quedando el archivo /etc/ipsec.conf de la siguiente forma:

config setup

protostack=netkey

```
conn net-to-net
    left=192.168.3.5
    leftid=@xy.example.com
    leftrsasigkey=0sAwEAAcvcd0RL44ZI4...
    leftnexthop=%defaultroute
    right=192.168.2.11
    rightid=@ab.example.com
    rightrsasigkey=0sAwEAAct/dCxawz3bx...
    rightnexthop=%defaultroute
    auto=add
```

ejecutamos un ping y verificamos que los datos estén encriptados:

14:59:02.001920 IP victor-EasyNote-LJ65.lan.homerocha.com.uy.42213 >
sn1msg3020316.sn1.gateway.edge.messenger.live.com.msnp: Flags [P.], seq
2047590495:2047590500, ack 707591661, win 63855, options [nop,nop,TS val 476430 ecr
63810557], length 5
14:59:02.237521 IP fenix.lan.homerocha.com.uy > victor-EasyNoteLJ65.lan.homerocha.com.uy: ESP(spi=0x196fddfc,seq=0x5), length 132
14:59:02.237618 IP fenix.lan.homerocha.com.uy > victor-EasyNoteLJ65.lan.homerocha.com.uy: ICMP echo request, id 10768, seq 5, length 64

vemos el "ESP" que es la cabecera de IPsec

Esta configuración las pasamos a un router y a una máquina virtual con openwrt y no anduvo. Nos mostró el siguiente error:

```
104 "net-to-net" #1: STATE_MAIN_I1: initiate
003 "net-to-net" #1: ignoring unknown Vendor ID payload [4f45517b4f7f6e657a7b4351]
003 "net-to-net" #1: received Vendor ID payload [Dead Peer Detection]
106 "net-to-net" #1: STATE_MAIN_I2: sent MI2, expecting MR2
108 "net-to-net" #1: STATE_MAIN_I3: sent MI3, expecting MR3
003 "net-to-net" #1: received Vendor ID payload [CAN-IKEv2]
004 "net-to-net" #1: STATE_MAIN_I4: ISAKMP SA established {auth=OAKLEY_RSA_SIG
cipher=aes_128 prf=oakley_sha group=modp2048}
117 "net-to-net" #2: STATE_QUICK_I1: initiate
003 "net-to-net" #2: ERROR: netlink response for Add SA esp.da92a71c@190.132.166.99
included errno 2: No such file or directory
032 "net-to-net" #2: STATE_QUICK_I1: internal error
003 "net-to-net" #2: ERROR: netlink response for Add SA esp.da92a71c@190.132.166.99
included errno 2: No such file or directory
032 "net-to-net" #2: STATE_QUICK_I1: internal error
003 "net-to-net" #2: ERROR: netlink response for Add SA esp.da92a71c@190.132.166.99
included errno 2: No such file or directory
032 "net-to-net" #2: STATE_QUICK_I1: internal error
003 "net-to-net" #2: ERROR: netlink response for Add SA esp.da92a71c@190.132.166.99
included errno 2: No such file or directory
032 "net-to-net" #2: STATE_QUICK_I1: internal error
```

Según lo indagado en Internet y las recomendaciones de uno de los docentes (<u>http://www.digitalenginesoftware.com/blog/archives/67-Troubleshooting-OpenSwan-with-</u><u>NETKEY.html</u>) es un problema del kernel de openwrt para el cual no hemos encontrado solución.

### OpenVPN

#### Instalación de OpenVPN

\$ opkg install openvpn ntpclient 3

#### Generación de claves

Las claves y certificados se generaron en una pc, usando la herramienta *easy-rsa*, que se instala al instalar OpenVPN.

Dentro del directorio:

/usr/share/doc/openvpn/examples/easy-rsa/2.0/ encontraremos las herramientas necesarias para generar las llaves y certificados para nuestro servidor y los clientes.

El primer paso para configurar OpenVPN es establecer la PKI (public key infrastructure). PKI consiste en:

- certificados separados (conocidos como llaves públicas) y llave privada para el servidor y cada cliente.
- Un Certificado de Autoridad maestro (CA), certificado y llave que se utilizará para firmar cada uno de los certificados de servidor y clientes.

Los siguientes comandos se realizarán estando dentro del directorio:

/usr/share/doc/openvpn/examples/easy-rsa/2.0/

1- Inicializar PKI:

\$ . ./vars
\$./clean-all
\$./build-ca

<sup>3</sup> Se instala ntpclient para mantener actualizada la hora del router, ya que si tras un corte de energía, el router levantara con la fecha incorrecta daría un error con los certificados.

Al final del comando build-ca, se creará el CA, y se pedirá los siguientes datos<sup>4</sup>:

```
Country Name (2 letter code) [UY]:

State or Province Name (full name) [RO]:

Locality Name (eg, city) [Rocha]:

Organization Name (eg, company) [CURE]:

Organizational Unit Name (eg, section) []:

Common Name (eg, your name or your server's hostname) []:OpenVPN

Email Address [me@myhost.mydomain]:
```

2-Generar llave y certificado para el servidor:

\$ ./build-key-server homerocha

En este paso, el valor de los parámetros serán los mismo que los ingresados cuando se inicializó el PKI, a excepción del Common Name que ahí se debe ingresar el mismo nombre que se pasó por parámetro al comando, en este caso "homerocha". Las siguientes 2 preguntas se le deben de contestar afirmativamente.

3-Generar las llaves y certificados para los clientes:

\$ ./build-key el\_aguara

\$ ./build-key marcosro

En este paso, el valor de los parámetros serán los mismo que los ingresados cuando se inicializó el PKI, a excepción del Common Name que ahí se debe ingresar el mismo nombre que se pasó por parámetro al comando, en este caso "el\_aguara" y "marcosro". Las siguientes 2 preguntas se le deben de contestar afirmativamente.

<sup>4</sup> los datos ingresados para el CA, deberán respetarse al generar las llaves del servidor y los clientes, a excepción del "Common Name" que será el nombre del dueño de la llave.

#### 4-Generar Diffie Hellman

#### \$ ./build-dh

En el subdirectorio keys se guardarán todos los archivos generados por los comandos anteriores, hay archivos que no los usaremos y otros que solo los tendrá que tener el servidor. Se detallan en la siguiente tabla<sup>5</sup>:

| Filename    | Needed By                | Purpose                   | Secret |
|-------------|--------------------------|---------------------------|--------|
| ca.crt      | server + all clients     | Root CA certificate       | NO     |
| ca.key      | key signing machine only | Root CA key               | YES    |
| dh{n}.pem   | server only              | Diffie Hellman parameters | NO     |
| server.crt  | server only              | Server Certificate        | NO     |
| server.key  | server only              | Server Key                | YES    |
| client1.crt | client1 only             | Client1 Certificate       | NO     |
| client1.key | client1 only             | Client1 Key               | YES    |
| client2.crt | client2 only             | Client2 Certificate       | NO     |
| client2.key | client2 only             | Client2 Key               | YES    |
| client3.crt | client3 only             | Client3 Certificate       | NO     |
| client3.key | client3 only             | Client3 Key               | YES    |

Por lo cual las llaves y certificados de distribuiran de la siguiente manera:

Servidor homerocha:

- ca.crt
- ca.key
- dh1024.pem
- homerocha.crt
- homerocha.key

#### cliente el\_aguara:

– ca.crt

- el\_aguara.crt
- el\_aguara.key

Cliente marcosro:

– ca.crt

<sup>5</sup> tabla obtenida del <u>HowTo</u> de OpenVPN

- marcosro.crt
- marcosro.key

#### Configuraciones

#### Servidor

La configuración del servidor OpenVPN se guardará como:

/etc/openvpn/openvpn.conf y tendrá el siguiente contenido: port 1194 # Protocolo proto udp # Dispositivo dev tun # Certificados ca /etc/openvpn/keys/ca.crt cert /etc/openvpn/keys/homerocha.crt key /etc/openvpn/keys/homerocha.key dh /etc/openvpn/keys/dh1024.pem # IP de la VPN server 10.8.0.0 255.255.255.0 # Compresion habilitada comp-lzo # Mantener la conexion viva keepalive 10 120 # log de sucesos status /tmp/openvpn.status # log de entrega de ip's ifconfig-pool-persist /tmp/openvpn.ipp.txt # en este directorio se encuentran archivos # con las redes internas de cada cliente client-config-dir /etc/openvpn/ccd # ruta local para llegar a red cliente 10.5.0.0 route 10.5.0.0 255.255.0.0 # ruta local para llegar a red cliente 172.16.0.0 route 172.16.0.0 255.255.0.0 # Modo client-to-client # envio de rutas a los clientes para que lleguen a los demás clientes push route 10.5.0.0 255.255.0.0 push route 172.16.0.0 255.255.0.0 # envio de ruta a clientes para que lleguen a red del servidor push route 192.168.0.0 255.255.0.0 # Gestion por telnet management 127.0.0.1 1194

Al arrancar con la configuración de OpenVPN, elegimos trabajar con el protocolo UDP en vez del TCP. Esto se debe a que, aunque TCP es más confiable, provoca una sobrecarga en la conexión debido a los continuos reconocimientos de paquetes (ACK). En cambio con UDP no tenemos esa sobrecarga obteniendo un mayor rendimiento en la VPN. Cabe destacar, que si algún paquete UDP de la VPN se pierde, el TCP encapsulado dentro del UDP se encargará del reenvío de los datos.

Con el archivo anterior inyectaremos en la tabla de rutas de los clientes (entre otras configuraciones) las vías para alcanzarse entre ellos, pero no queremos inyectarle (nuevamente) la ruta hacia la red del cliente, para eso hemos agregado la siguiente línea en el archivo de configuración del servidor: client-config-dir /etc/openvpn/ccd , en este directorio se encuentran archivos que contienen información de las redes internas de cada cliente con la siguiente sintaxis: iroute 192.168.4.0 255.255.255.0. Luego, para que sea alcanzable la red de un cliente por otro cliente, son necesarias las siguientes líneas:

```
client-to-client # esta es la línea para habilitar el dialogo entre clientes
push route 10.5.0.0 255.255.0.0 # para inyectar rutas a los clientes
push route 172.16.0.0 255.255.0.0 # para inyectar rutas a los clientes
push route 192.168.0.0 255.255.0.0 # para inyectar rutas a los clientes
```

En el firewall hay que agregar la regla de que acepte por la interfaz que da acceso a Internet y el puerto 1194 las conexiones entrantes. Por ejemplo en el archivo /etc/config/firewall agregar:

```
config 'rule'
option 'src' 'wan'
option 'target' 'ACCEPT'
option 'proto' 'udp'
option 'dest_port' '1194'
option '_name' 'openvpn'
```

### Cliente

client dev tun proto udp remote homerocha.dyndns.org 1194 nobind ca /etc/openvpn/ca.crt cert /etc/openvpn/el\_aguara.crt key /etc/openvpn/el\_aguara.key dh /etc/openvpn/dh.pem comp-lzo

### Configuración firewall

Tanto en el servidor, como en los clientes hay que configurar el firewall para que, en las interfaces que queremos que interactuen con la vpn permitan forwarding.

Por ejemplo, en el archivo /etc/config/firewall:

config 'zone' option 'name' 'lan' option 'input' 'ACCEPT' option 'output' 'ACCEPT' option 'forward' 'ACCEPT'

Además hay que habilitar el forward en el default para que interactuar con el tunel:

```
config 'defaults'
option 'syn_flood' '1'
option 'input' 'ACCEPT'
option 'output' 'ACCEPT'
option 'forward' 'ACCEPT'
```

#### Verificación

Se cheque, tanto en el servidor como en los clientes (después de lanzar OpenVPN) que aparezca la interfaz de OpenVPN que es la tun0:

Luego, chequeamos las rutas que se crearon, tanto en el servidor como en los clientes:

Rutas en servidor :

| root@zeus:~# ro | oute            |                 |       |        |     |     |           |
|-----------------|-----------------|-----------------|-------|--------|-----|-----|-----------|
| Kernel IP routi | ng table.       |                 |       |        |     |     |           |
| Destination     | Gateway         | Genmask         | Flags | Metric | Ref | Use | Iface     |
| 200.40.22.2     | *               | 255.255.255.255 | UH    | 0      | 0   | 0   | pppoe-wan |
| 10.8.0.2        | *               | 255.255.255.255 | UH    | 0      | 0   | 0   | tun0      |
| 192.168.3.0     | *               | 255.255.255.0   | U     | 0      | 0   | 0   | br-wlan   |
| 192.168.2.0     | *               | 255.255.255.0   | U     | 0      | 0   | 0   | eth0.3    |
| 10.8.0.0        | 10.8.0.2        | 255.255.255.0   | UG    | 0      | 0   | 0   | tun0      |
| 192.168.1.0     | *               | 255.255.255.0   | U     | 0      | 0   | 0   | eth0.2    |
| 10.5.0.0        | 10.8.0.2        | 255.255.0.0     | UG    | 0      | 0   | 0   | tun0      |
| 172.16.0.0      | 10.8.0.2        | 255.255.0.0     | UG    | 0      | 0   | 0   | tun0      |
| default         | uni1bras1.antel | 0.0.0.0         | UG    | 0      | 0   | 0   | pppoe-wan |

Rutas en cliente :

#### root@OpenWrt:~# route Kernel IP routing table Flags Metric Ref Use Iface Destination Gateway Genmask 200 40 22 8 255.255.255.255 UH ω Θ 0 ppp0 10.8.0.9 255.255.255.255 UH 0 0 0 tun0 10.8.0.0 10.8.0.9 255.255.255.0 UG 0 0 0 tun0 0 10.5.1.0 255.255.255.0 U 0 0 eth0.0 10.5.2.0 255.255.255.0 U 0 0 0 wl0 10.8.0.9 UG 172.16.0.0 255.255.0.0 0 0 0 tun0 192.168.0.0 10.8.0.9 255.255.0.0 UG 0 0 0 tun0 default puuni1bras1.ant 0.0.0.0 UG 0 0 0 ppp0

Luego, la prueba final es ver el tráfico en la tun0 con un tcpdump:

```
root@zeus:~# tcpdump -i tun0 -vn
tcpdump: listening on tun0, link-type RAW (Raw IP), capture size 65535 bytes
15:44:10.086949 IP (tos 0x0, ttl 63, id 28923, offset 0, flags [DF], proto TCP (6), length 60)
    10.5.2.100.39736 > 192.168.1.1.10050: Flags [S], cksum 0x80a1 (correct), seq 2706192241, win
5840, options [mss 1368,sackOK,TS val 1525642 ecr 0,nop,wscale 5], length 0
15:44:10.087148 IP (tos 0x0, ttl 64, id 0, offset 0, flags [DF], proto TCP (6), length 52)
192.168.1.1.10050 > 10.5.2.100.39736: Flags [S.], cksum 0xac9d (correct), seq 3777650978, ack
2706192242, win 5840, options [mss 1460, nop, nop, sackOK, nop, wscale 1], length 0
15:44:10.380865 IP (tos 0x0, ttl 63, id 28924, offset 0, flags [DF], proto TCP (6), length 40)
    10.5.2.100.39736 > 192.168.1.1.10050: Flags [.], cksum 0x0383 (correct), ack 1, win 183, length
Θ
15:44:10.381445 IP (tos 0x0, ttl 63, id 28925, offset 0, flags [DF], proto TCP (6), length 51)
    10.5.2.100.39736 > 192.168.1.1.10050: Flags [P.], cksum 0xdf9a (correct), seq 1:12, ack 1, win
183, length 11
15:44:10.381560 IP (tos 0x0, ttl 64, id 30577, offset 0, flags [DF], proto TCP (6), length 40)
    192.168.1.1.10050 > 10.5.2.100.39736: Flags [.], cksum 0xf8c6 (correct), ack 12, win 2920,
length 0
15:44:10.383213 IP (tos 0x0, ttl 64, id 30578, offset 0, flags [DF], proto TCP (6), length 45)
    192.168.1.1.10050 > 10.5.2.100.39736: Flags [P.], cksum 0x4533 (correct), seq 1:6, ack 12, win
2920, length 5
```

De esta forma nos aseguramos que el trafico está siendo enrutado a través de la vpn.

Agregamos un script en el arranque de OpenWRT para que cada vez que se reinicie o incluso se apague el router, cuando este arranca nuevamente, se inicia la VPN. Creamos el siguiente script:

```
root@zeus:~# cat /etc/init.d/vpn
#!/bin/sh /etc/rc.common
# Copyright (C) 2008 OpenWrt.org
START=99
start() {
  openvpn /etc/openvpn/openvpn.conf &
  echo 0
}
stop() {
  killall openvpn
  echo 0
}
restart() {
       stop
       sleep 1
       start
}
```

Luego, hay que crear un link simbólico en el directorio /etc/rc.d apuntando a este script:

| root@zeus:~# | ls   | -1 /et  | tc/rc.d/ |    |     |    |       |                                                        |
|--------------|------|---------|----------|----|-----|----|-------|--------------------------------------------------------|
| lrwxrwxrwx   | 1    | root    | root     | 18 | Jul | 14 | 21:41 | K50dropbear ->/init.d/dropbear                         |
| lrwxrwxrwx   | 1    | root    | root     | 17 | Jul | 14 | 21:41 | K90network ->/init.d/network                           |
| lrwxrwxrwx   | 1    | root    | root     | 18 | Jul | 14 | 21:41 | K95luci_bwc ->/init.d/luci_bwc                         |
| lrwxrwxrwx   | 1    | root    | root     | 22 | Jul | 14 | 21:41 | K95luci_fixtime ->/init.d/luci_fixtime                 |
| lrwxrwxrwx   | 1    | root    | root     | 14 | Jul | 14 | 21:41 | K98boot ->/init.d/boot                                 |
| lrwxrwxrwx   | 1    | root    | root     | 16 | Jul | 14 | 21:41 | K99umount ->/init.d/umount                             |
| lrwxrwxrwx   | 1    | root    | root     | 19 | Jul | 14 | 21:41 | S05defconfig ->/init.d/defconfig                       |
| lrwxrwxrwx   | 1    | root    | root     | 22 | Jul | 14 | 21:41 | S05luci_fixtime ->/init.d/luci_fixtime                 |
| lrwxrwxrwx   | 1    | root    | root     | 14 | Jul | 14 | 21:41 | S10boot ->/init.d/boot                                 |
| lrwxrwxrwx   | 1    | root    | root     | 13 | Jul | 14 | 21:41 | S39usb ->/init.d/usb                                   |
| lrwxrwxrwx   | 1    | root    | root     | 17 | Jul | 14 | 21:41 | S4Onetwork ->/init.d/network                           |
| lrwxrwxrwx   | 1    | root    | root     | 18 | Jul | 14 | 21:41 | S45firewall ->/init.d/firewall                         |
| lrwxrwxrwx   | 1    | root    | root     | 14 | Jul | 14 | 21:41 | S50cron ->/init.d/cron                                 |
| lrwxrwxrwx   | 1    | root    | root     | 18 | Jul | 14 | 21:41 | S50dropbear ->/init.d/dropbear                         |
| lrwxrwxrwx   | 1    | root    | root     | 16 | Jul | 14 | 21:41 | S50uhttpd ->/init.d/uhttpd                             |
| lrwxrwxrwx   | 1    | root    | root     | 27 | Jul | 14 | 21:41 | S59luci_dhcp_migrate ->                                |
| /init.d/lu   | ci_d | dhcp_m: | igrate   |    |     |    |       |                                                        |
| lrwxrwxrwx   | 1    | root    | root     | 17 | Jul | 14 | 21:41 | S60dnsmasq ->/init.d/dnsmasq                           |
| lrwxrwxrwx   | 1    | root    | root     | 23 | Aug | 27 | 21:24 | <pre>S60zabbix_agentd -&gt;/init.d/zabbix_agentd</pre> |
| lrwxrwxrwx   | 1    | root    | root     | 14 | Jul | 14 | 21:41 | S95done ->/init.d/done                                 |
| lrwxrwxrwx   | 1    | root    | root     | 18 | Jul | 14 | 21:41 | S95luci_bwc ->/init.d/luci_bwc                         |
| lrwxrwxrwx   | 1    | root    | root     | 13 | Aug | 26 | 18:41 | S96led ->/init.d/led                                   |
| lrwxrwxrwx   | 1    | root    | root     | 18 | Jul | 14 | 21:41 | S97watchdog ->/init.d/watchdog                         |
| lrwxrwxrwx   | 1    | root    | root     | 15 | Sep | 7  | 19:28 | S99openvpn -> /etc/init.d/vpn                          |
| lrwxrwxrwx   | 1    | root    | root     | 16 | Jul | 14 | 21:41 | S99sysctl ->/init.d/sysctl                             |

Observamos aquí que también hemos creado otro enlace simbólico apuntando al script /etc/init.d/zabbix\_agentd para que cuando arranca el router arranque también el agente Zabbix.

La letra "S" quiere decir que lo que hay que pasarle al script es un "start" y el número a continuación es el orden en que se ejecutan estos scripts. Hay que aclarar que no es en cualquier orden que debemos iniciar la VPN, básicamente debe ser después de tener levantada la red ("network") y el "firewall".

### Zabbix

Descargamos una máquina virtual Zabbix pre-instalada desde el sitio <u>http://www.zabbix.com/download.php</u> y la instalamos en una máquina dentro de la red de uno de los clientes. Hay que configurar el servidor web Apache para que acepte conexiones desde la/las redes que nos interesa ingresar a Zabbix. En nuestro caso configuraremos Apache para poder configurar Zabbix desde todas las redes de la VPN.

Monitorizaremos lo siguiente:

- 1. monitorización de BW entrante y saliente de LAN / WAN de cada router
- 2. monitorización de filesystems de cada router

#### Instalación

Luego, en cada router a monitorizar instalamos el agente de Zabbix con el siguiente comando:

\$ opkg install zabbix-agent

### Configuración

Después editamos el archivo de configuración /etc/zabbix/zabbix\_agent las siguientes lineas:

Server=10.5.1.240

Hostname=ElAguara

Como vemos, lo único que hay que configurar es la dirección IP del servidor Zabbix y el nombre del router.

El servidor Zabbix presenta una interfaz web para realizar cambios administrativos. Haremos todas las configuraciones necesarias a través de este "front end".

Como temenos dos tipos de routers creamos dos plantillas distintas. Para esto vamos a Configuración --> Plantillas y seleccionamos el "Template\_Linux" y lo clonamos (botón "clonar") y le cambiamos el nombre por "Template\_OpenWRT\_54" y "Template\_OpenWRT\_tp-link". Luego de esto, nos dirigimos a la sección "Monitores" del template y desabilitamos todos los monitores y creamos los que nos interesan. Para esto clonamos el Monitor "Incoming trafic on interface eth0" y generamos un nuevo monitor para cada interfaz del router. Realizamos lo mismo para el monitor "Outgoing trafic on interface eth0". El próximo paso es habilitar el "Iniciador" y el "Monitor" para que Zabbix dispare una alarma cuando el espacio libre en el filesystem /tmp sea menor al 20%.

|   | Free disk space on /             | Iniciadores (1)   | vfs.fs.size[/,free]            | 180      | 7                | 365               | Agente ZABBIX              | <u>Desactivado</u> | Availability,<br>Filesystem |          |
|---|----------------------------------|-------------------|--------------------------------|----------|------------------|-------------------|----------------------------|--------------------|-----------------------------|----------|
| • |                                  |                   | vfs.fs.size[/tmp,free]         | 180      | 7                | 365               | Agente ZABBIX              |                    | Availability,<br>Filesystem | <b>Z</b> |
| - |                                  | Iniciadores (1)   | vfs.fs.size[/tmp,pfree]        | 180      | 7                | 365               | Agente ZABBIX              | <u>Activado</u>    | Availability,<br>Filesystem | <b>Z</b> |
| • |                                  | II<br>Gravedad    | Nombre                         |          |                  | Expresión         |                            |                    | <u>Close</u><br>Estado      | <b>Z</b> |
| • | Free disk space on /opt in %     | Ir Alta           | Low free disk space on Templat | e OpenWR | T 54 volume /tmp | % {Template OpenW | (RT_54:vfs.fs.size[/tmp,pf | ree].last(0)}      | <20 Activado                | <b>Z</b> |
| • |                                  |                   | vfs.fs.size[fs, <mode>]</mode> | 180      | 7                | 365               | Agente ZABBIX              |                    | Availability,<br>Filesystem | <b>Z</b> |
|   | Free disk space on /usr in %     | Iniciadores (1)   | vfs.fs.size[/usr,pfree]        | 180      | 7                | 365               | Agente ZABBIX              | <u>Desactivado</u> | Availability,<br>Filesystem | <b>Z</b> |
|   | Pass distances on the set of the | Tutata da una (1) |                                | 100      | _                | 205               | A                          |                    | Availability,               | _        |

Ahora configuremos los gráficos. Vamos a la parte de Configuración > Plantillas > Gráficos (de las plantillas creadas anteriormente). Tendremos dos gráficos, uno de la utilización de la red y otra sobre el uso del disco. Editamos las gráficas eliminando los monitores que tiene y añadiendo los monitores que configuramos y habilitamos en la plantilla.

| Graficos "Disk usage"     |                                                                                          | 2         |
|---------------------------|------------------------------------------------------------------------------------------|-----------|
| Nombre                    | Disk usage                                                                               |           |
| Anchura                   | 900                                                                                      |           |
| Altura                    | 200                                                                                      |           |
| Tipo de gráfico           | Apilado                                                                                  |           |
| Mostrar tiempo de trabajo | <b>8</b>                                                                                 |           |
| Mostrar iniciadores       | <b>∞</b>                                                                                 |           |
| Valor MIN del eje Y       | Calculado 💌                                                                              |           |
| Valor MAX del eje Y       | Calculado 💌                                                                              |           |
|                           | Template OpenWRT 54: Free disk space on /tmp media Sencillo Izquierda Filled region Aba  | jo        |
| Monitores                 | Template OpenWRT 54: Used disk space on /tmp media Sencillo Izquierda Filled region Arri | <u>ba</u> |
|                           | Añadir Eliminar                                                                          |           |
|                           | Previsualizar Guardar Clonar Eliminar Cancela                                            | ir 🛛      |

| Gráficos "Network utili     | sation"                                                                                             | ?   |
|-----------------------------|----------------------------------------------------------------------------------------------------|-----|
| Nombre                      | Network utilisation                                                                                 |     |
| Anchura                     | 900                                                                                                 |     |
| Altura                      | 200                                                                                                 |     |
| Tipo de gráfico             | Normal 🔽                                                                                            |     |
| Mostrar tiempo de trabajo   | ⊠                                                                                                   |     |
| Mostrar iniciadores         |                                                                                                    |     |
| Percentile line (Izquierda) | •                                                                                                   |     |
| Percentile line (Derecho)   | •                                                                                                   |     |
| Valor MIN del eje Y         | Calculado 📕                                                                                         |     |
| Valor MAX del eje Y         | Calculado 🔽                                                                                         |     |
|                             | Template OpenWRT 54: Outgoing traffic on interface eth0.0 media Sencillo Izquierda Line 📕 Abajo     |     |
| Monitores                   | Template OpenWRT 54: Incoming traffic on interface eth0.1 media Sencillo Izquierda Line Arriba   Ab | ajo |
|                             | Template OpenWRT 54: Incoming traffic on Interface eth0.0 media Sencillo Izquierda Line Arriba   Ab |     |
|                             | Template OpenWRT 54: Outgoing traffic on interface eth0.1 media Sencillo Izquierda Line Arriba      |     |
|                             | Añadir Eliminar                                                                                     |     |
|                             | Previsualizar Guardar Cionar Eliminar Cance                                                         | lar |

### Modificación de OpenWRT

Crearemos tres módulos, dos para desconectar a los clientes y uno para ver el status de OpenVPN. Con esto se agregan links al front end web LuCi que ejecutan scripts y despliegan la salida en texto plano. Estos módulos se crean en:

/usr/lib/lua/luci/controller/

#### Creación de los Módulos

Módulo de desconexión de clientes:

```
module("luci.controller.vpn-desco-el_aguara", package.seeall)
```

```
function index()
    entry( {"admin", "services", "vpn-desco-el_aguara"}, call("action_tryme"), "VPN
Desconexion El aguara").dependent=false
end
function action_tryme()
    luci.http.prepare_content("text/plain")
    luci.http.write(luci.sys.exec("sh /etc/openvpn/scripts/desconec-el_aguara.sh"))
end
```

Módulo de status de OpenVPN:

```
module("luci.controller.vpn-status", package.seeall)
function index()
    entry( {"admin", "services", "vpn-desco-status"}, call("action_tryme"), "VPN
Estado").dependent=false
end
function action_tryme()
    luci.http.prepare_content("text/plain")
    luci.http.write(luci.sys.exec("sh /etc/openvpn/scripts/status.sh"))
end
```

La función "action\_tryme", para desconectar un cliente ejecuta el siguiente script:

```
root@zeus:/etc/openvpn/scripts# cat desconec-el_aguara.sh
#! /bin/bash
( sleep 1
echo kill el_aguara
sleep 1
echo quit ) | telnet 127.0.0.1 1195
```

La función "action\_tryme", para mostrar el status de la VPN ejecuta el siguiente shell script:

root@zeus:/etc/openvpn/scripts# cat status.sh
#! /bin/bash
( sleep 1
echo status
sleep 1
echo quit ) | telnet 127.0.0.1 1195

Estos scripts se escriben en texto plano y simplemente los copiamos dentro del directorio /etc/openvpn/scripts y luego le cambiamos los permisos para que puedan ser ejecutados.